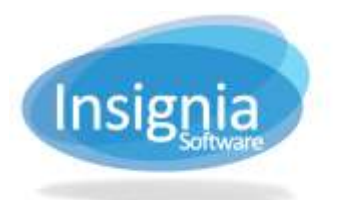

#201 2544 Ellwood Drive, Edmonton, Alberta, Canada, T6X 0A9 insigniasupport@insigniasoftware.com insigniasales@insigniasoftware.com 866-428-3997 or 780-428-3997 www.insigniasoftware.com

# **CREATING ILLS**

## PLACING A RESERVE ON AN ITEM

#### Through Simple Search

1. Go to Search > Simple or click on Simple in the Quick Toolbar.

| Search > Search by Keywords - 152 Records Found | Search > Search by Keywords – 132 Records Found 📃 📼 🛪 |                            |                       |      |                 |     |          |
|-------------------------------------------------|-------------------------------------------------------|----------------------------|-----------------------|------|-----------------|-----|----------|
| Union Local Search by Keywords                  |                                                       |                            | Find                  | 12   | Collection Type |     |          |
|                                                 |                                                       |                            | and the second second | 10   | Biographies     | ~   |          |
| Step 2                                          |                                                       | <ul> <li>Select</li> </ul> | First Salud           | 100  | Fiction         |     |          |
| Call No - Title                                 | - Author -                                            | in - Out -                 | Re F                  | - 52 | Foss Science    |     |          |
| 741.5 BAR 1-2-3 draw cartoon aver               | mBarr, Steve,                                         | 1 0                        | 0 2                   | 12   | Import          |     |          |
| Step 3 818.7 HAL 101 cat and dog jokes          | Hall, Katy.                                           | 1 0                        | 0 1                   | 0    | Magazine        | 1   |          |
| 636.8 0022 2 101 uses for a cat                 |                                                       | 0 0                        | 0 2                   | 122  | Non-Fiction     | ×.  |          |
| 599.75 SAI The Atrican cats                     | Saign. Geoffrey                                       | t 0                        | 0 1                   |      |                 | 110 |          |
| FIC REN Angus, thongs and tub-                  | fr                                                    | 1 0                        | 0 0                   | 12   | Material Type   |     |          |
| FIC STI Attack of the Bandit Car                | ts Stillon, Gero                                      | 1 0                        | 0 2                   | 10   | Audio           | ~   |          |
| P27.862832 Bad MBy                              | Bruel, Nick.                                          | r 0                        | 0                     | 10   | Book            |     |          |
| Step 4 Rid R Racomon unue cafe ha               | o Autopo All                                          | * ^                        | 0                     | 2    | Computer File   |     |          |
| Capies                                          | Reserve Copy                                          | Reserve                    | Reserve List          | 12   | DVD             |     |          |
| Cal No - Status -                               | Barcode ~                                             | Check Out By               | Patr                  | 10   | eBook           | 4   |          |
| 743 BAR III                                     | 30002000001797                                        |                            |                       | 100  | KR              | 1.1 |          |
| Filter 741.5 BAR Lost                           | 3000100000002                                         | Ming From                  | 2000                  |      | Par Dente       |     |          |
|                                                 |                                                       |                            |                       |      | (Anterney)      |     |          |
| Favorites                                       |                                                       |                            |                       |      | ANIMACIES.      |     | Chan 7.1 |
| Step 6 Add To Favorites                         |                                                       |                            |                       |      | 8000            |     | Step 7.1 |
|                                                 |                                                       |                            |                       | l a  | 100             |     |          |
| and the state of the state                      |                                                       |                            |                       |      | 200             |     |          |
| Preview                                         |                                                       |                            | >                     |      |                 |     |          |

- 1. Click the **Union** radio button to view availability within the consortium.
- 2. Enter the search terms.
- 3. Click on the icon representing the search criteria, such as title, author, subject, barcode.
- 4. To view item details, double click on the desired item in the grid.
- 5. Copy information is provided in the bottom grid.
  - 5.1. If it is out, it will show the patron it is checked out to and when it is due.
- 6. Reserve an item.
  - 6.1. Select the title and click on Reserve.
  - 6.2. Scan the patron barcode or type their name.
  - 6.3. Press Enter or click **OK**.

| Step 6.2 |  | Scan Barcode or Typ       | e Name | ×      |  |
|----------|--|---------------------------|--------|--------|--|
|          |  | Scan Barcode or Type Name |        |        |  |
|          |  | john wickson              |        |        |  |
| Step 6.3 |  |                           | ОК     | Cancel |  |

- 6.4. Select a pickup library.
- 6.5. Select the library to reserve the item from.
- 6.6. Click OK.

| Insignia | #201 2544 Ellwood Drive, Edmonton, Alberta, Canada, T6X 0A9<br>insigniasupport@insigniasoftware.com<br>insigniasales@insigniasoftware.com<br>866-428-3997 or 780-428-3997<br>www.insigniasoftware.com |        |          |  |
|----------|----------------------------------------------------------------------------------------------------|--------|----------|--|
|          | Reserve Library Selector                                                                                                    | ×      |          |  |
|          | Wickson, John (780)428-3997<br>1-2-3 draw cartoon animals : a step-<br>step guide /                                                                                                    | by-    |          |  |
| Step 6.4 |                                                                                                    |        | Step 6.6 |  |
| Step 6.5 | Pickup At Thsignia<br>Reserve From Insignia Library(Total: 1 In: 0 Out: 0 Hold: (                                                                                                    | )      | Step 0.0 |  |
|          | ок                                                                                                    | Cancel |          |  |

#### **THROUGH THE PATRON'S ACCOUNT**

- 1. Go to **Circulation > Check Out** or click on **Check Out** in the Quick Toolbar.
- 2. Enter a few letters of patron's last name, then space, and then a few letters of their first name and press enter or just enter/scan the patron barcode. You can also type their first name first.
- 3. Click on the **Reserve** tab.
- 4. Click on the **Find** button.
- 5. Click the Other Libraries in Union radio button to search through other library's item availability.
- 6. Enter your search terms for the item and click **Search**.
- 7. Select the item to be reserved.
- 8. Click **Reserve**.

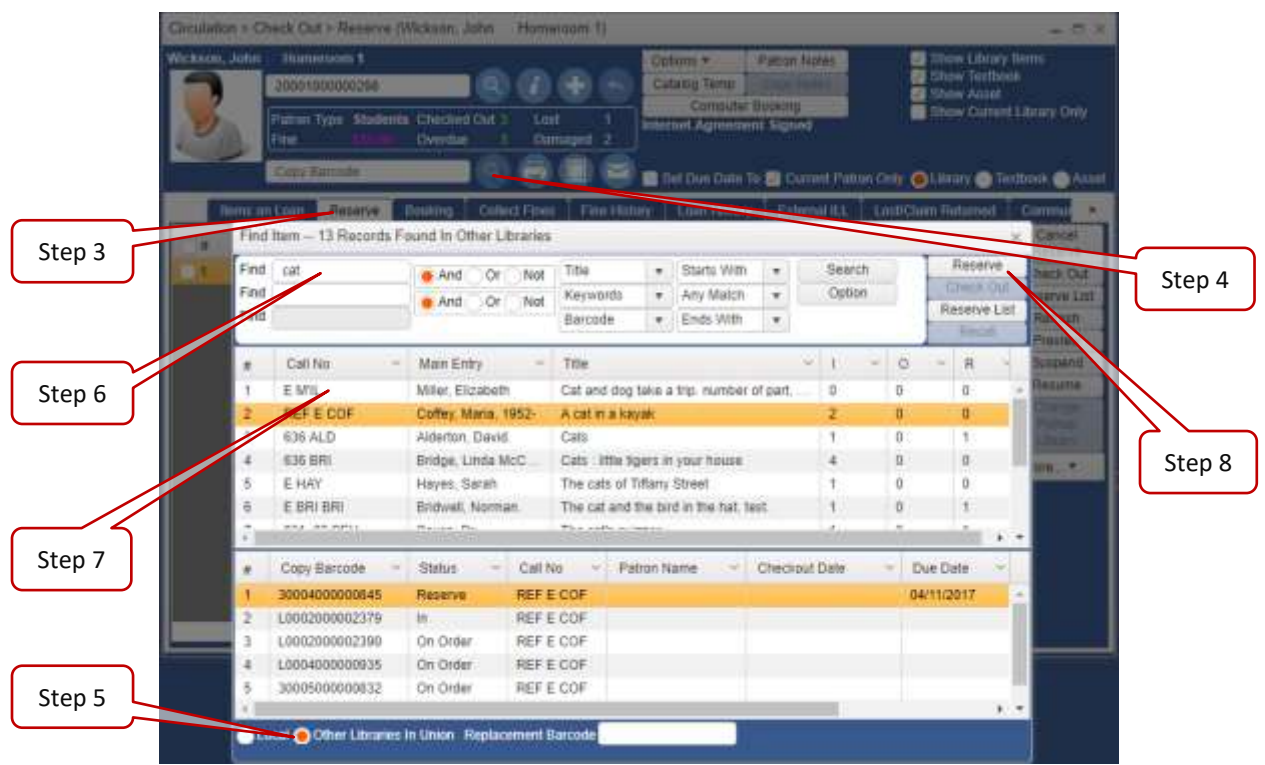

9. You will be prompted to choose the library to request the item from and the pickup library.

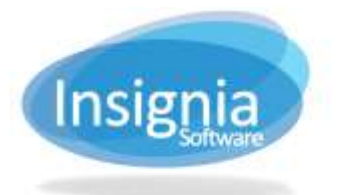

#201 2544 Ellwood Drive, Edmonton, Alberta, Canada, T6X 0A9 insigniasupport@insigniasoftware.com insigniasales@insigniasoftware.com 866-428-3997 or 780-428-3997 www.insigniasoftware.com

### 10. Click **OK** to confirm and place the reserve request.

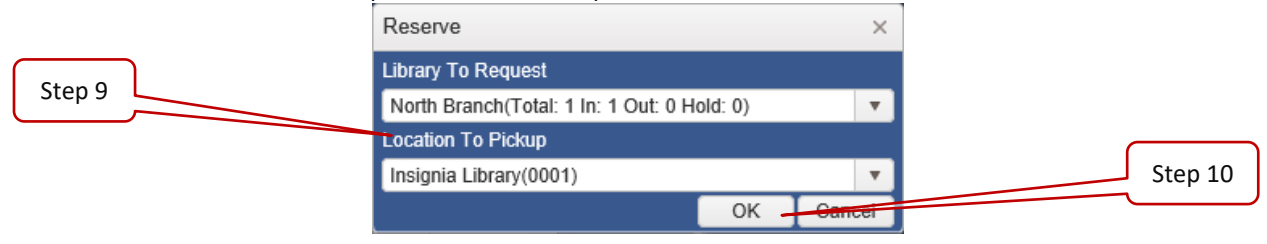